### คู่มือผู้ใช้ VLSC สำหรับ Microsoft Volume License

Microsoft Open License ไม่มีไฟล์การติดตั้งและรหัสผลิตภัณฑ์ที่ให้ไว้ ลูกค้าจะต้องลงทะเบียนผ่าน Microsoft Volume Licensing Service (VLSC) เพื่อใช้สิทธิ์ใช้งาน Microsoft ดังต่อไปนี้

ลิงค์: <u>https://www.microsoft.com/Licensing/servicecenter/default.aspx</u> เพื่อดาวน์โหลดไฟล์ , Product Key การติดตั้ง และ Microsoft (.ISO) สำหรับการเปิดใช้งาน

#### การเตรียมการลงทะเบียน

- 1) สร้างอีเมลของ Microsoft หรืออีเมลขององค์กรฟรี
  - a) xxx@hotmail.com, xxx@outlook.com
  - b) aaa@organization.co.th, aaa@organization.com

หมายเหตุ: แนะนำให้ใช้อีเมลที่ใช้ในการลงทะเบียนสั่งซื้อที่แจ้งไว้ตอนซื้อผลิตภัณฑ์ Microsoft เพื่อเข้าถึงเว็บไซต์ VLSC เป็นอีเมลธูรกิจ

2) หมายเลขการอนุญาต Authorization Number, หมายเลขใบอนุญาต License Number

| Authorization Number:     License Number:             |                                                                                                    |         |          |
|-------------------------------------------------------|----------------------------------------------------------------------------------------------------|---------|----------|
| Distributor Purchase Order Number:                    | 100                                                                                                    |         |          |
| <ul> <li>License Date: 2018-10-11</li> </ul>          |                                                                                                    |         |          |
| <ul> <li>Agreement Information: Z Standard</li> </ul> |                                                                                                    |         |          |
| Reorder/Software Assurance End Date: 2020-10-3        | 1                                                                                                    |         |          |
| Indirect Reseller:                                    | and the second second second second second second second second second second second second second second second |         |          |
|                                                       |                                                                                                    |         |          |
| icensee                                               |                                                                                                    |         |          |
| icensee<br>ine Items Product Description              | Microsoft Part Number                                                                                            | Version | Quantity |

หมายเหตุ: หมายเลขการอนุญาต Authorization Number และหมายเลขใบอนุญาต License Number จะแสดงใน เอกสาร Microsoft ที่คุณได้รับ

ໂກງ 02-5612138, 086-3349816, **081-6655775** 

วิธีการลงทะเบียน Microsoft Volume Licensing Service (VLSC)

1) ไปที่ <u>https://www.microsoft.com/Licensing/servicecenter/default.aspx</u>

| Welcome to the Volume Licensing Service Center                                                                                                    |                                                          |
|----------------------------------------------------------------------------------------------------|----------------------------------------------------------|
| Products, Benefits and Subscriptions                                                                                                    | Cign In                                                  |
| The Volume Licensing Service Center (VLSC) gives you easy access to: <ul> <li>Download products and keys</li> <li>Access all your licensing information in one location</li> <li>View your relationship summary and license summary details</li> <li>Review the status of your enrollments</li> <li>Activate and consume Software Assurance benefits</li> </ul> | Sign in to access the Volume<br>Licensing Service Center |
| Register, Assign Permissions or Access Your Licenses                                                                                                    | Helpful Links                                            |
| During registration, provide the same business or<br>organization e-mail address that was referenced in the<br>access notification e-mail you received.<br>Microsoft Products and Services Agreement (MPSA)                                                                                                    | See FAQ<br>Contact Us<br>Training & Resources            |
| customers should use the Business Center.                                                                                                    |                                                          |

### วิธีการลงทะเบียน VLSC สำหรับลูกค้าใหม่: 2 ตัวเลือก

- A) ลงชื่อเข้าใช้ด้วยบัญชีที่ทำงานของคุณ (ตัวอย่างเช่น tomas@contoso.com หรือ tomas@contoso.onmicrosoft.com)
- B) ลงชื่อเข้าใช้ด้วยบัญชี Microsoft ของคุณ (เช่น tomas@hotmail.com หรือ tomas@gmail.com) และใช้
   อีเมล์นี้ เป็นอีเมล์สำหรับการใช้งาน Microsoft VLSC ของคุณ

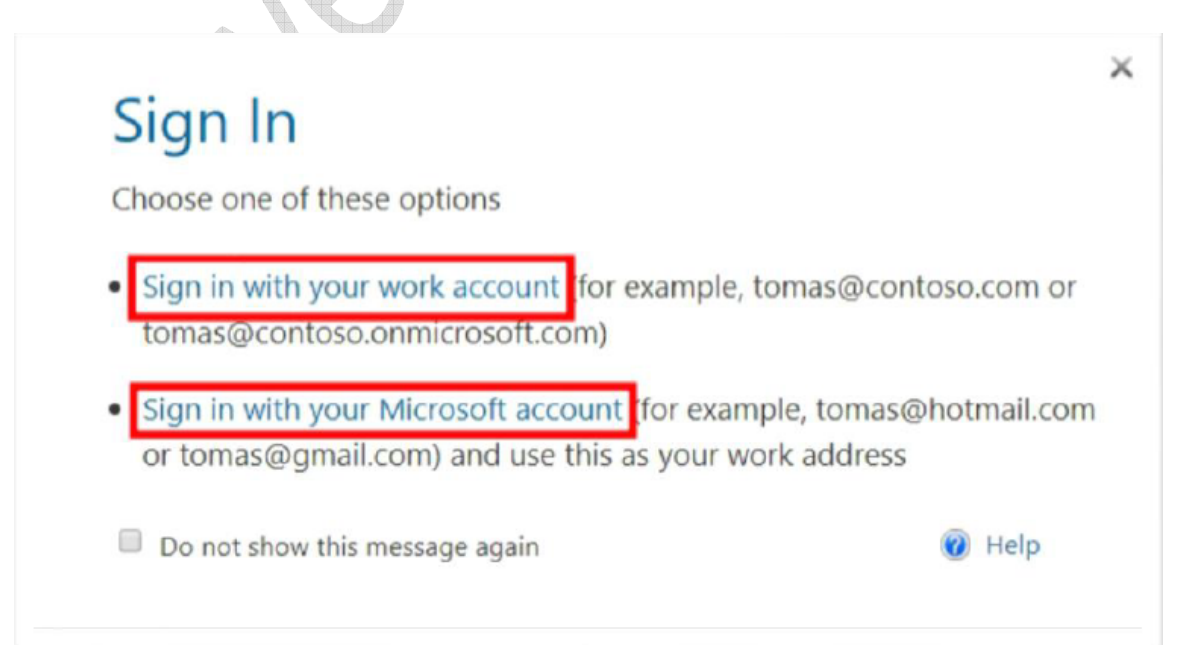

~

- A. วิธีการลงทะเบียนสำหรับการลงทะเบียนทางอีเมลบริษัท Business Email (ลงชื่อเข้าใช้ด้วยบัญชีอีเมล์ที่ ทำงานของกุณ)
- 1) คลิกที่ลงชื่อเข้าใช้ด้วยบัญชีที่ทำงานของคุณ Sign in with your work account แล้วคลิก Submit

# Sign In

Please enter your work account below

(for example, tomas@contoso.com or tomas@contoso.onmicrosoft.com)

xxx@organization.com

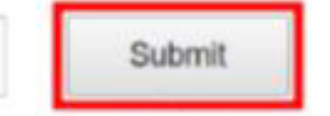

Email address of distribution list cannot be used to create Work Accounts.

2) ตรวจสอบอีเมลและคลิก Next

| and Ville, Ville, V             |   |
|---------------------------------|---|
| Volume Licensing Service Center |   |
| e.co.th<br>Next 💽               | 1 |
|                                 |   |

3) ป้อนข้อมูลของคุณในคำขอของระบบ 1, 2

|      | First name                                                                                                    | 1                                                                       | Last name                                                                                                    |
|------|----------------------------------------------------------------------------------------------------|-------------------------------------------------------------------------|----------------------------------------------------------------------------------------------------|
|      |                                                                                                    |                                                                         |                                                                                                    |
|      | Create password                                                                                                    | 2                                                                       |                                                                                                    |
|      | Confirm password                                                                                                    | -                                                                       |                                                                                                    |
|      | We sent a verification code signup.                                                                                       | : to@                                                                   | .co.th. Enter the code to complet 3                                                                                       |
|      | Verification code                                                                                                    | 4                                                                       | resena signup code                                                                                                    |
| 342  | Microsoft may send me prom<br>businesses.                                                                                 | notions and offers at                                                   | bout Microsoft products and services for                                                                                  |
|      | I would like Microsoft to share<br>information about their product<br>Privacy Statement.                                  | e my information wi<br>s and services. To le                            | ith select partners so I can receive relevant<br>arn more, or to unsubscribe at any time, view the                        |
| 1 am | When using an organization em                                                                                             | ail address (e.g. an e<br>ol over your account                          | employer or school), the administrator of your t and data. Learn more.                                                    |
|      | information about their product<br>Privacy Statement.<br>When using an organization em<br>organization may assume control | s and services. To le<br>ail address (e.g. an e<br>ol over your account | arn more, or to unsubscribe at any time, view<br>employer or school), the administrator of you<br>t and data. Learn more. |

หมายเหตุ: ไปที่อีเมล (3) ที่การลงทะเบียนของคุณเพื่อรับรหัสยืนยันจาก Microsoft เพื่อป้อนในขั้นตอนยืนยันตัวตน

- (**4)** และคลิก Next
- 1) เลือก Click here to enter business email address

| WIICH   | osoft volume Licensing Service Center                                                                                 |
|---------|----------------------------------------------------------------------------------------------------|
| Sign in | to VLSC with a new or existing account                                                                                |
| Your pe | missions to use VLSC are linked to your work email address.                                                           |
|         | you are using VLSC for the first time<br>lick here to enter business email address where you received your invitation |
| >       | you already use VLSC                                                                                                  |

2) (1) ป้อนอีเมลธุรกิจ business email ที่คุณลงทะเบียนไว้แล้วกด (2) Submit

| Sign in to VLSC with a new or e                                                      | isting account                                              |                             |
|--------------------------------------------------------------------------------------|-------------------------------------------------------------|-----------------------------|
| Your permissions to use VLSC are lin                                                 | ed to your work email address.                              |                             |
| <ul> <li>If you are using VLSC for the<br/>Click here to enter business e</li> </ul> | ist time<br>nail address where you received your invitation |                             |
| <ul> <li>If you already use VLSC</li> <li>Sign In with the same email a</li> </ul>   | idress you already use to access VLSC                       |                             |
|                                                                                      |                                                             | * Indicates a required fire |
| IMPORTANT: Enter the email ad                                                        | ress where we sent your invitation.                         |                             |
| * Confirm your Business E-mail                                                       |                                                             | 2                           |

หมายเหตุ: คุณสามารถตรวจสอบอีเมลธุรกิจที่ลงทะเบียนกับตัวแทนจำหน่าย Microsoft ของคุณได้

- 3) (1) เลือกประเทศที่คุณใช้งาน Country of usage แล้วคลิกแสดง (2) Display และเลื่อนลงเพื่อดูรายละเอียด
  - (3) แล้วป้อนชื่อของคุณ Your Full Name แล้วคลิก (5) I Accept

| ou will need to acce | pt the terms and con                     | ditions for           | r your Open Licenses before they wi                                                                           | ll be available in ti                                 | he Volume Licensing Service                                                       | Center.                                      |                              |                                   |
|----------------------|------------------------------------------|-----------------------|----------------------------------------------------------------------------------------------------|-------------------------------------------------------|-----------------------------------------------------------------------------------|----------------------------------------------|------------------------------|-----------------------------------|
| pen License Type:    | Commercial                               | ٠                     | Country of Usage Thailand                                                                                     | •                                                     | Language: English                                                                 | •                                            | 2                            | Display                           |
| (i) Bu<br>co         | nfirms that the Pro<br>the purposes of a | ducts or of a busines | s a supplier (as that term is defin<br>other goods or services provided<br>ss (as that term is defined in the | ned in the Cons<br>6 by Microsoft ur<br>he CGA) and C | umer Guarantees Act 199<br>nder or in connection with<br>Sustomer agrees that the | 93 ("CGA")) of<br>this agreeme<br>CGA does n | f the, C<br>nt are<br>ot app | Customer<br>acquired<br>ly to the |

ໂກງ 02-5612138, 086-3349816, **081-6655775** 

 บางครั้งถ้าระบบ VLSC แสดงรายละเอียดให้คุณเพิ่มข้อตกลงสิทธิ์การใช้งาน คลิกเลือก 2. Add an Open License to your profile

| ank you for re  | gistering                                                                                                    |
|-----------------|----------------------------------------------------------------------------------------------------|
| e business emai | address provided during registration is not affiliated with an Open License and/or Volume License Agreement.                                                                                                    |
|                 | Next steps you can take are:                                                                                                    |
|                 | <ol> <li>Verify you provided the correct business email. You have currently registered with<br/>Teerawut@vstecs.co.th. If this is not correct, please click this link to register a different business email.</li> </ol> |
|                 | <ol> <li>Add an Open License to your profile. You will need to provide a valid Open Authorization and License<br/>Number.</li> </ol>                                                                                     |
|                 | <ol> <li>If you don't have the right permissions, please contact your agreement administrator and request you<br/>be added to the agreement using your business email.</li> </ol>                                        |
|                 | 4. Check back later. New Open License and Volume License Agreements take up to 48 hours to appear in VLSC.                                                                                                    |
|                 | 5. The business email address provided on the enrollment may be incorrect, please contact your Microsoft<br>Reseller or Partner to confirm.                                                                              |
|                 | <ol> <li>Verify with your Microsoft Reseller or Partner that the Open License and/or Volume License Agreement<br/>start date is not in the future.</li> </ol>                                                            |

 (1) ป้อนข้อมูลของคุณในคำขอระบบและ (2) คุณสามารถดูรายละเอียดจากอีเมลหรือเอกสารที่คุณได้รับจากผู้ จำหน่าย Microsoft และเลือกปุ่ม (3) และกด (4) Submit

| * First Name   | * Last Name            | 1 |
|----------------|------------------------|---|
| License number | * Authorization number | 2 |
| icense number  | * Authorization number | 2 |

หมายเหตุ: ระบบสามารถใช้ได้ภายใน 48 ชั่วโมง หลังจากเพิ่มข้อตกลงสิทธิ์การใช้งาน Microsoft ให้กับบัญชีของคุณ

6) คุณสามารถดาวน์โหลดไฟล์การติดตั้ง (.ISO) และรหัสผลิตภัณฑ์ Product Key ได้ที่เมนู Downloads and Keys

| Lownloads and Keys Software Assurance      |                                                                                        |                                                                                                    | Links                                                                                                    |
|--------------------------------------------|----------------------------------------------------------------------------------------|----------------------------------------------------------------------------------------------------|----------------------------------------------------------------------------------------------------|
|                                            | subscriptions                                                                          | Administration                                                                                                  | нер                                                                                                    |
| ctivation? View Online Service Activations |                                                                                        |                                                                                                    |                                                                                                    |
|                                            |                                                                                        |                                                                                                    |                                                                                                    |
| Track Licensing Info                       |                                                                                        | and the second second second                                                                                    |                                                                                                    |
|                                            |                                                                                        | Use your ent                                                                                                    | tiements                                                                                                    |
| > View Licer                               | ise Summary                                                                            | View Software A                                                                                                 | ssurance benefits                                                                                                    |
|                                            |                                                                                        | Learn more should                                                                                               | t online conject                                                                                                    |
| > View Rela                                | tionship Summary                                                                       | Learn more abou                                                                                                 | it online services                                                                                                    |
|                                            |                                                                                        |                                                                                                    |                                                                                                    |
|                                            | ctivation? View Online Service Activations Track Licensing Info  View Licer View Relat | ctivation? View Online Service Activations Track Licensing Info  View License Summary View Relationship Summary | ctivation? View Online Service Activations  Track Licensing Info Use your enti View Software Activationship Summary Learn more about |

หมายเหตุ: หากคุณต้องการตรวจสอบข้อตกลงสิทธิ์การใช้งานนั้นอีกครั้งให้เลือกเมนู License > Relationship Summary , หากคุณต้องการตรวจสอบอีเมลธุรกิจอีกครั้งสามารถให้ไปที่เมนู Administration > My Permissions

B. คำแนะนำสำหรับการลงทะเบียนทางอีเมล บริษัท (ลงชื่อเข้าใช้ด้วยบัญชี Microsoft ของคุณ)

หมายเหตุ: ตัวอย่างเช่น (tomas@hotmail.com หรือ tomas@gmail.com) และใช้อีเมล์นี้เป็นอีเมล์ที่ใช้ในการ

ทำงานของคุณ

1) คลิกที่ลงชื่อเข้า Sign in with your Microsoft account

## Sign In

Choose one of these options

- Sign in with your work account (for example, tomas@contoso.com or tomas@contoso.onmicrosoft.com)
- Sign in with your Microsoft account (for example, tomas@hotmail.com or tomas@gmail.com) and use this as your work address

Do not show this message again

🕜 Help

×

 หากคุณมีบัญชีอีเมลอยู่แล้วให้ป้อนอีเมลเพื่อลงชื่อเข้าใช้ แต่หากคุณยังไม่มีบัญชีคุณสามารถสร้างบัญชีได้โดยเลือก Create one!

|                                                                               | Microsoft                     |                |  |
|-------------------------------------------------------------------------------|-------------------------------|----------------|--|
|                                                                               | Sign in                       |                |  |
| [                                                                             | Email, phone, or Skype        |                |  |
| Ī                                                                             | No account? Create one!       |                |  |
|                                                                               | Sign-in options               |                |  |
|                                                                               |                               | Next           |  |
| <mark>หมายเหตุ</mark> : ตัวอย่ <sup>,</sup><br>3) สร้างบัญชีให <sub>้</sub> ม | างนี้ เราสร้างบัญชีใหม่<br>ว่ |                |  |
|                                                                               | Microsoft                     |                |  |
| 65                                                                            | Create account                |                |  |
|                                                                               | ms.agreement                  | @hotmail.com 🗸 |  |
|                                                                               | Use a phone number instead    |                |  |
|                                                                               | Use your email instead        |                |  |
|                                                                               |                               | Next           |  |

4) สร้างรหัสผ่านของคุณและคลิก Next

|        |                  | Microsoft                                                                                                    |  |
|--------|------------------|----------------------------------------------------------------------------------------------------|--|
|        |                  | ← ms.agreement@hotmail.com                                                                                          |  |
|        |                  | Create a password                                                                                                   |  |
|        |                  | Enter the password you would like to use with your account.                                                         |  |
|        |                  |                                                                                                    |  |
|        |                  | Show password                                                                                                    |  |
|        |                  | I would like information, tips, and offers about<br>Microsoft products and services.                                |  |
|        |                  | Choosing <b>Next</b> means that you agree to the Microsoft Services<br>Agreement and privacy and cookies statement. |  |
|        |                  | Next                                                                                                    |  |
| 5) ป้อ | นข้อมูลของคุณในค | กำขอของระบบและคลิก Next                                                                                             |  |
|        |                  | Microsoft                                                                                                    |  |
|        |                  | ← ms.agreement@hotmail.com                                                                                          |  |
|        |                  | Create account                                                                                                    |  |
|        | 5                | We need just a little more info to set up your account.                                                             |  |
|        |                  | First name                                                                                                    |  |
|        |                  | Last name                                                                                                    |  |
|        |                  | Next                                                                                                    |  |

6) เลือกภูมิภาคและป้อนวันเกิดและคลิก Next

|    |                         | Microsoft                                                                       |   |
|----|-------------------------|---------------------------------------------------------------------------------|---|
|    |                         |                                                                                 |   |
|    |                         | ← ms.agreement@hotmail.com                                                      |   |
|    |                         | Add details                                                                     |   |
|    |                         | We need just a little more info to set up your<br>account.                      |   |
|    |                         | Country/region                                                                  | ) |
|    |                         | Thailand •                                                                      |   |
|    |                         | Birthdate                                                                       |   |
|    |                         | Month 🔹 Day 🔹 Year 🔹                                                            |   |
|    |                         |                                                                                 |   |
|    |                         | Next                                                                            |   |
|    |                         |                                                                                 |   |
| 7) | ใส่รหัสและคลิก <b>เ</b> | Next                                                                            |   |
|    |                         | Microsoft                                                                       |   |
|    |                         | ← ms.agreement@hotmail.com                                                      |   |
|    |                         | Create account                                                                  |   |
|    | CK                      | Before proceeding, we need to make sure a real person is creating this account. |   |
|    |                         | SOLA New                                                                        |   |
|    |                         | Audio                                                                           |   |
|    |                         | Enter the characters you see                                                    |   |
|    |                         | 3PQyHXN                                                                         |   |
|    |                         |                                                                                 |   |
|    |                         | Next                                                                            |   |
|    |                         |                                                                                 |   |

### 8) เลือกข้อมูลความปลอดภัยที่คุณต้องการเพิ่ม (Phone number or email address) สำหรับรับรหัสยืนยัน

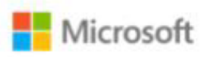

A phone number

ms.agreement@hotmail.com

### Help us protect your account

Passwords can be forgotten or stolen. Just in case, add security info now to help you get back into your account if something goes wrong. We won't use this info to spam you—just to keep your account more secure. Learn more.

| What security | / info | would | you | like | to | add? |  |
|---------------|--------|-------|-----|------|----|------|--|
|---------------|--------|-------|-----|------|----|------|--|

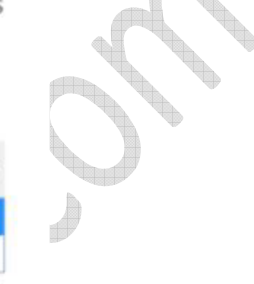

|                       | An alternate email address                                                                                  |
|-----------------------|----------------------------------------------------------------------------------------------------|
|                       | Thailand (+66)                                                                                              |
|                       | Phone number                                                                                                |
|                       | Verify phone via:                                                                                           |
|                       | Text                                                                                                    |
|                       | Call                                                                                                    |
|                       | Next                                                                                                    |
| Э) ป้อนหมายเลขรหัส Co | de ທີ່ຄຸລະໄດ້ອັບ 4 หลัก<br>Microsoft<br>ms.agreement@hotmail.com<br>Enter code<br>Inter the code we sent to |
|                       |                                                                                                    |

10) คลิกยืนยันรหัสเพื่อลงชื่อเข้าใช้อีกครั้ง

| Microsoft                |  |
|--------------------------|--|
| ms.agreement@hotmail.com |  |
| Verify your identity     |  |
| Text                     |  |
| I have a code            |  |
|                          |  |

 ตัวอย่างเช่นยืนยันทางโทรศัพท์โดยใช้หมายเลขโทรศัพท์ 4 หลักสุดท้ายที่คุณลงทะเบียน และคุณได้รับรหัส 7 หลัก เพื่อยืนยันอีกครั้งและป้อนรหัสของคุณ

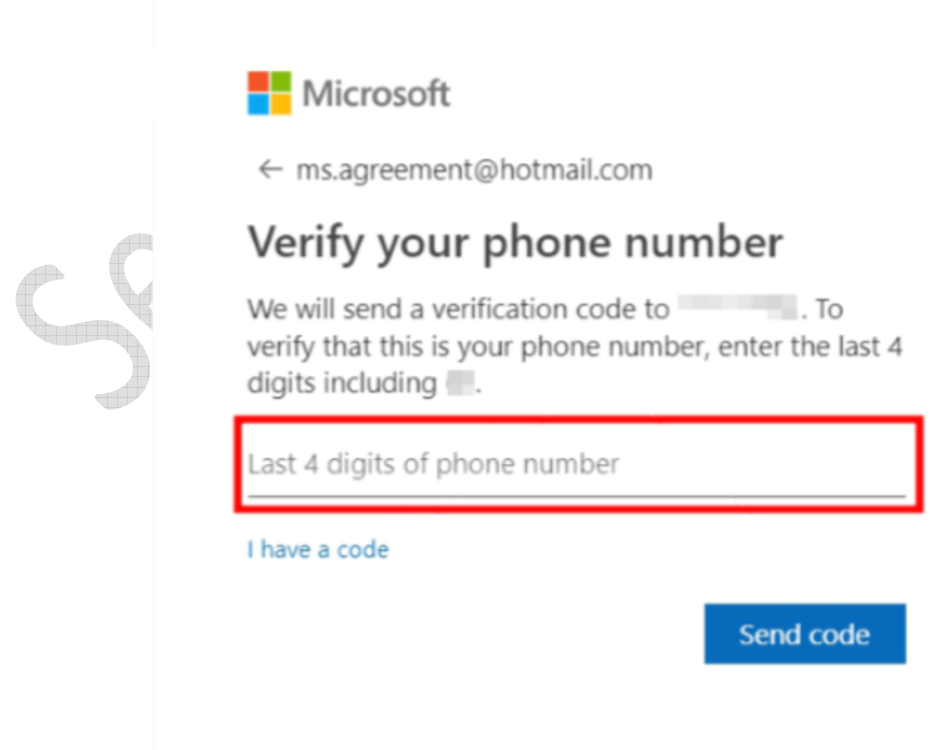

 เลือกประเทศของคุณ Select your country และป้อนอีเมลธุรกิจ Business Email ที่ลงทะเบียนกับตัวแทน Microsoft และเลือกส่ง Submit

| Sign in to VISC with a new or existing account                                                                  |                      |
|----------------------------------------------------------------------------------------------------|----------------------|
| sign in to vese with a new or existing account                                                                  |                      |
| Your permissions to use VLSC are linked to your work email a                                                    | ldress.              |
|                                                                                                    |                      |
|                                                                                                    |                      |
|                                                                                                    |                      |
| If you are using VLSC for the first time                                                                        |                      |
|                                                                                                    | * Indicates a requir |
| INFORTANT. Entry the amplitude of where we can used                                                             | in distan            |
| IMPORTANT: Enter the email address where we sent your                                                           | nvitation.           |
| * Please select your country or region from the drop do                                                         | wn below             |
| Country or region                                                                                               |                      |
| * Rusiness E-mail                                                                                               |                      |
| Contractor E fillen                                                                                             |                      |
| The second second second second second second second second second second second second second second second se |                      |
| * Confirm your Business E-mail                                                                                  |                      |

13) ทำตามขั้นตอนด้านล่างโดยไปที่กล่องจดหมายของอีเมลที่คุณลงทะเบียน

| nfirm your Busi                          | ness E-mail Address                                                                                                    |
|------------------------------------------|----------------------------------------------------------------------------------------------------|
| n e-mail was sent t<br>epending on netwo | o ms.agreement@hotmail.com. To confirm ownership:<br>rk traffic, this e-mail may take up to 15 minutes to arrive.                                                                                                    |
| 1. Go to the int                         | ox for ms.agreement@hotmail.com                                                                                                    |
| 2. Open the e-r                          | nail from Volume Licensing Service Center with the subject line "Thank you for Registering with the Volume Licensing Service Center"                                                                                                    |
| 3. Click the link                        | in the e-mail to confirm your ownership of the business e-mail address                                                                                                    |
|                                          |                                                                                                    |
| ſ                                        |                                                                                                    |
| (                                        | Troubleshooting Tips                                                                                                    |
|                                          | Troubleshooting Tips     E-Mail Address: Make sure you are checking the inbox shown above.                                                                                                    |
|                                          | F-Mail Address:       Make sure you are checking the inbox shown above.         Junk Mail Filter:       Check the junk mail folder of your email client.                                                                                                    |
|                                          | Troubleshooting Tips         E-Mail Address: Make sure you are checking the inbox shown above.         Junk Mail Filter: Check the junk mail folder of your email client.         ISP Blocker: Contact your ISP to ensure that mail is not being blocked from Volume Licensing Service Center. |

ໂກ<sub>ົ</sub> 02-5612138, 086-3349816, **081-6655775** 

### 14) เลือกและคัดลอกลิงค์ทั้งหมดนี้

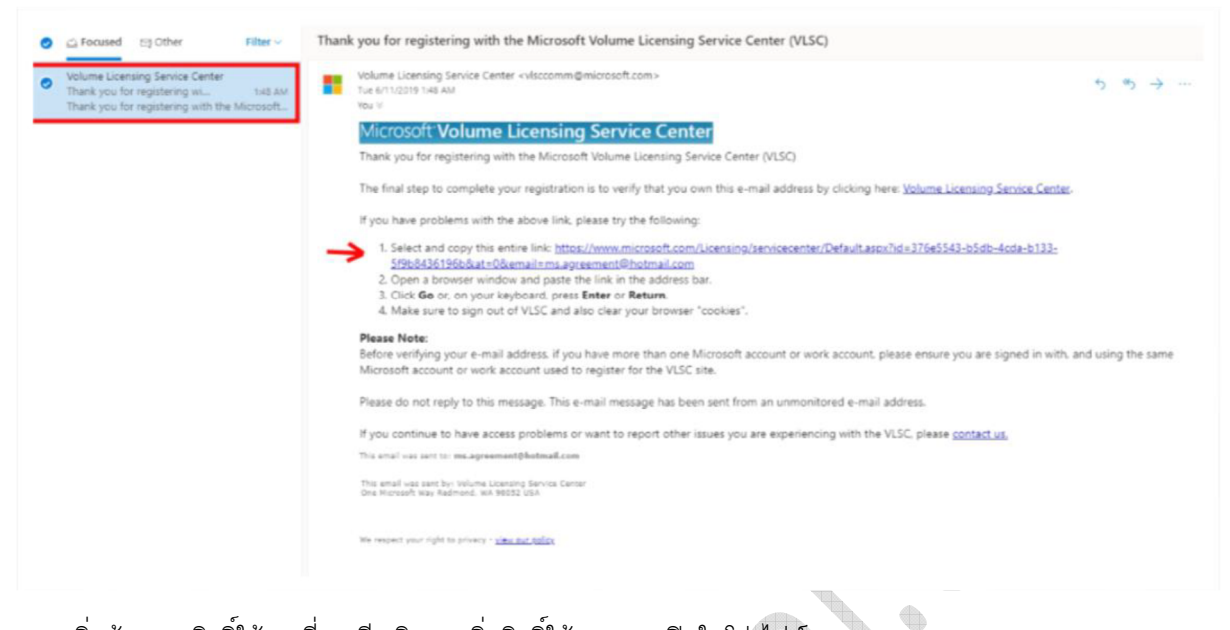

15) เพิ่มข้อตกลงสิทธิ์ใช้งานที่คุณมี คลิก 2. เพิ่มสิทธิ์ใช้งานแบบเปิดในโปรไฟล์ของคุณ

| Thank you fo   | r registering                                                                                                    |
|----------------|----------------------------------------------------------------------------------------------------|
| The business e | mail address provided during registration is not affiliated with an Open License and/or Volume License Agreement.                                                                                                    |
|                |                                                                                                    |
|                | Next steps you can take are:                                                                                                    |
|                | <ol> <li>Verify you provided the correct business email. You have currently registered with<br/>ms.agreement@hotmail.com. If this is not correct, please click this link to register a different business<br/>email.</li> </ol> |
|                | <ol> <li>Add an Open License to your profile. You will need to provide a valid Open Authorization and License<br/>Number.</li> </ol>                                                                                            |
|                | <ol> <li>If you don't have the right permissions, please contact your agreement administrator and request you<br/>be added to the agreement using your business email.</li> </ol>                                               |
|                | <ol> <li>Check back later. New Open License and Volume License Agreements take up to 48 hours to appear in<br/>VLSC.</li> </ol>                                                                                                 |
|                | <ol> <li>The business email address provided on the enrollment may be incorrect, please contact your Microsoft<br/>Reseller or Partner to confirm.</li> </ol>                                                                   |
|                | <ol><li>Verify with your Microsoft Reseller or Partner that the Open License and/or Volume License Agreement<br/>start date is not in the future.</li></ol>                                                                     |

 (1) ป้อนข้อมูลของคุณในคำขอระบบและ (2) คุณสามารถดูรายละเอียดจากอีเมลหรือเอกสารที่คุณได้รับจาก ตัวแทน Microsoft และเลือกปุ่ม (3) และกด Submit

| First Name     | * Last Name            | 1 |
|----------------|------------------------|---|
| License number | * Authorization number | 2 |

หมายเหตุ: ระบบสามารถใช้ภายใน 48 ชั่วโมงเพื่อเพิ่มข้อตกลงสิทธิ์การใช้งาน Microsoft ให้กับบัญชีของคุณ

17) คุณสามารถดาวน์โหลดไฟล์การติดตั้ง (.ISO) และรหัสผลิตภัณฑ์ได้ที่เมนูดาวน์โหลดและคีย์

| Home Licens | ses Online Service Activation   | Downloads and Keys        | Software Assurance     | Subscriptions | Administration   | Help               |
|-------------|---------------------------------|---------------------------|------------------------|---------------|------------------|--------------------|
| Do you have | Online Service Orders that need | activation? View Online S | ervice Activations     |               |                  |                    |
| Find What   | You Need                        | Track Licer               | sing Info              |               | Use your ent     | itlements          |
| ##          | > Software Downloads            |                           | > View License         | Summary       | View Software A  | ssurance benefits  |
|             | Find Product Keys               |                           | > View Relation        | nship Summary | Learn more abo   | ut online services |
| > Review    | v your VLSC Permissions         | > Add                     | an Onen License to you | r profile     | Visual Studio Su | bscriptions        |

หมายเหตุ: หากคุณต้องการตรวจสอบข้อตกลงสิทธิ์การใช้งานนั้นอีกครั้งให้เลือกเมนู License > Relationship Summary , หากคุณต้องการตรวจสอบอีเมลธุรกิจอีกครั้งสามารถให้ไปที่เมนู Administration > My Permissions

---- End -----